## 受験ポータルサイト**「UCARO(ウカロ)」**について

※インターネットでの出願(データ登録)や受験番号照会、インターネットでの入試結果照会には、UCAROのID・パスワード登録が必要です。

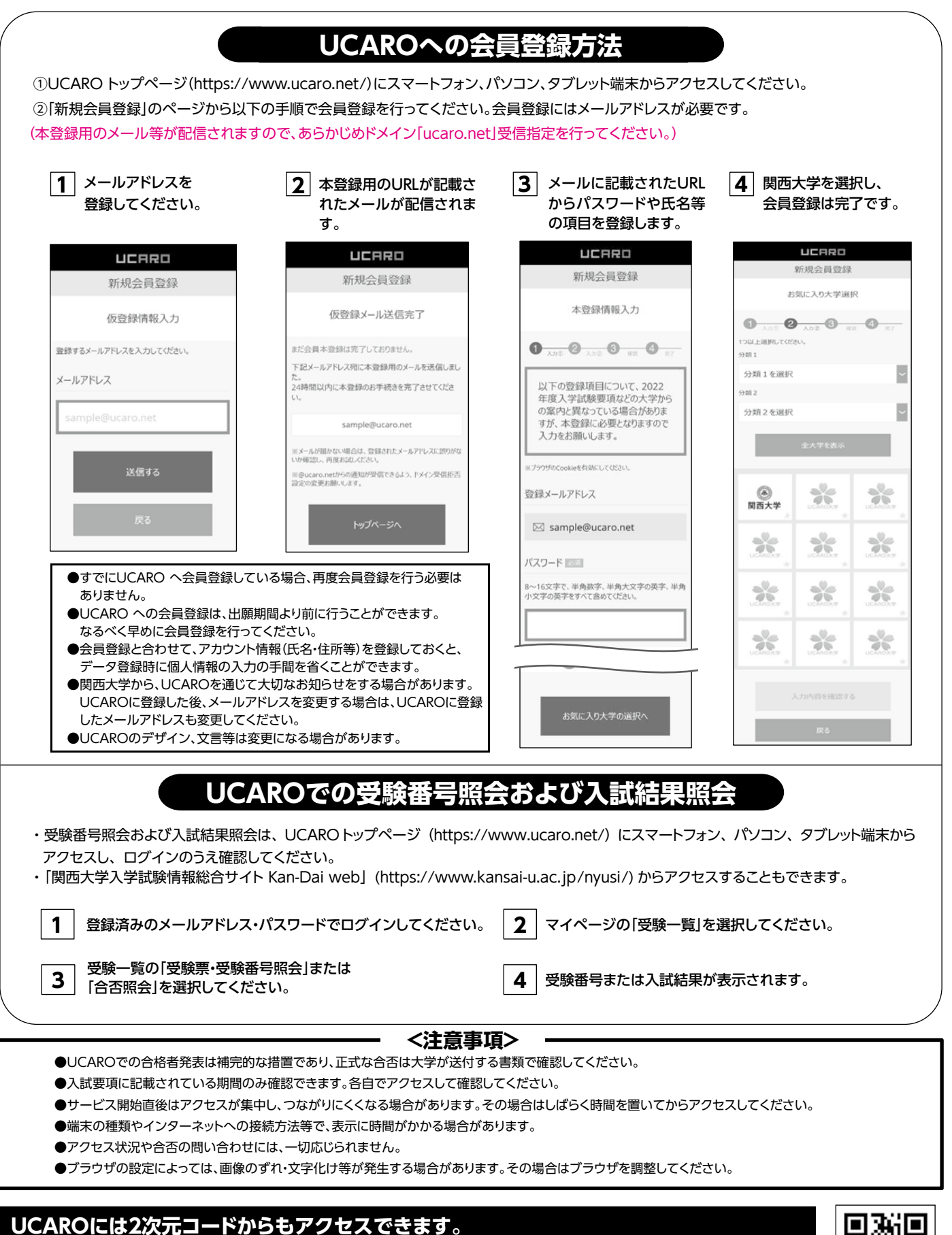

スマートフォン、タブレット端末の2次元コード読み取り可能な機種からは2次元コードが利用できます。

対応については、各端末の取扱説明書で確認するか、各電話会社に確認してください(本学へのお問い合わせには応じられません)。

【UCARO の会員登録、操作方法等に関する問い合わせ先】→ UCAROヘルプデスク:03-5952-2114 (10:00~18:00、12/30~1/3除<)